# CREDENCIAMENTO DE NITS

 $\square$ 

### passo a passo para submissão de propostas no SIGFAPESC

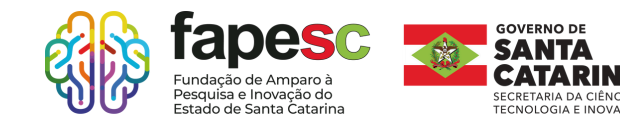

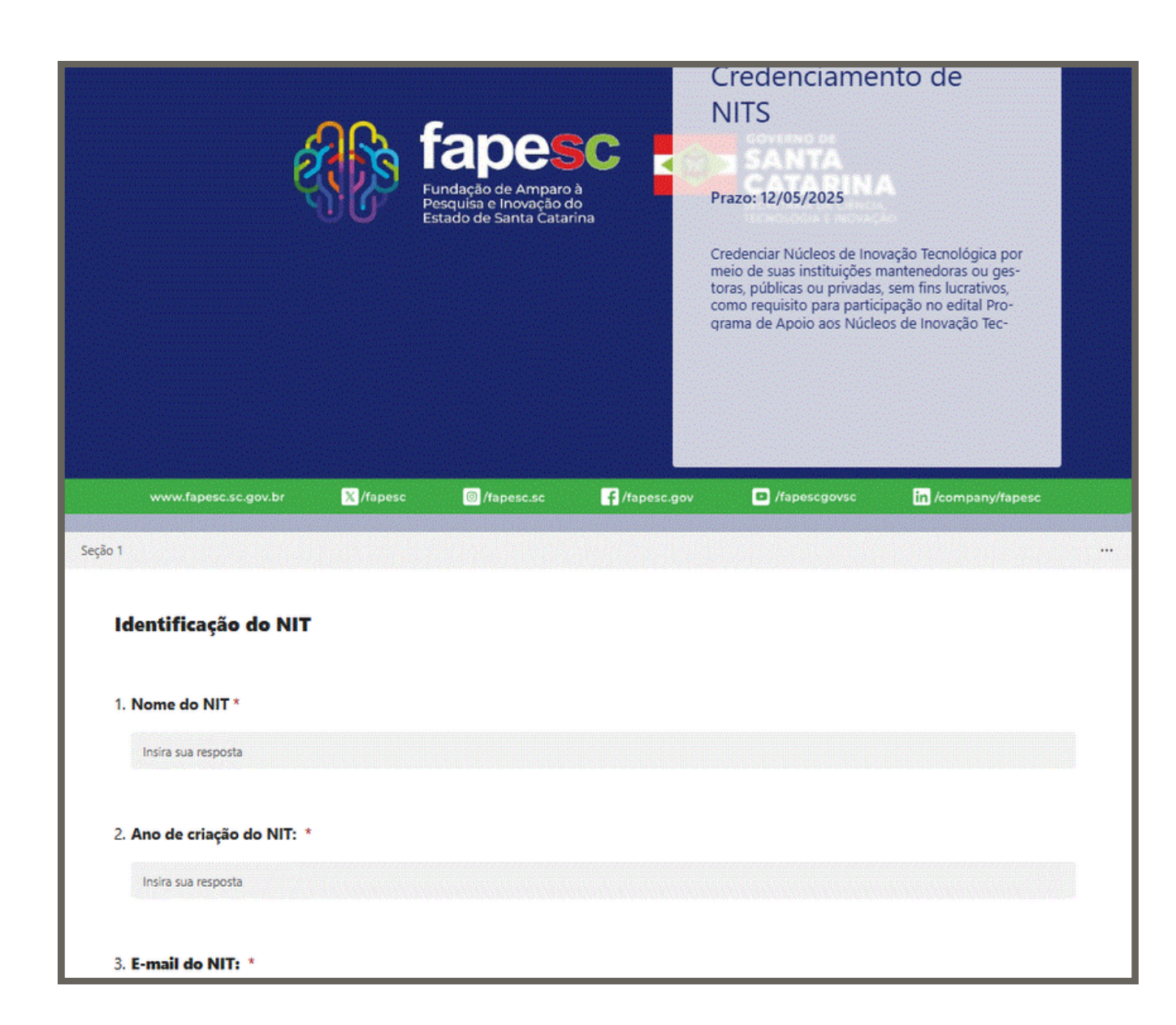

Preenchimento do formulário

1- Preencher obrigatoriamente os dados no formulário correspondente ao ANEXO I, disponível no link <u>https://forms.office.com/r/BrPEpFBgBE</u>

2- Guardar o comprovante de envio com as respostas do formulário referente ao ANEXO I em PDF.

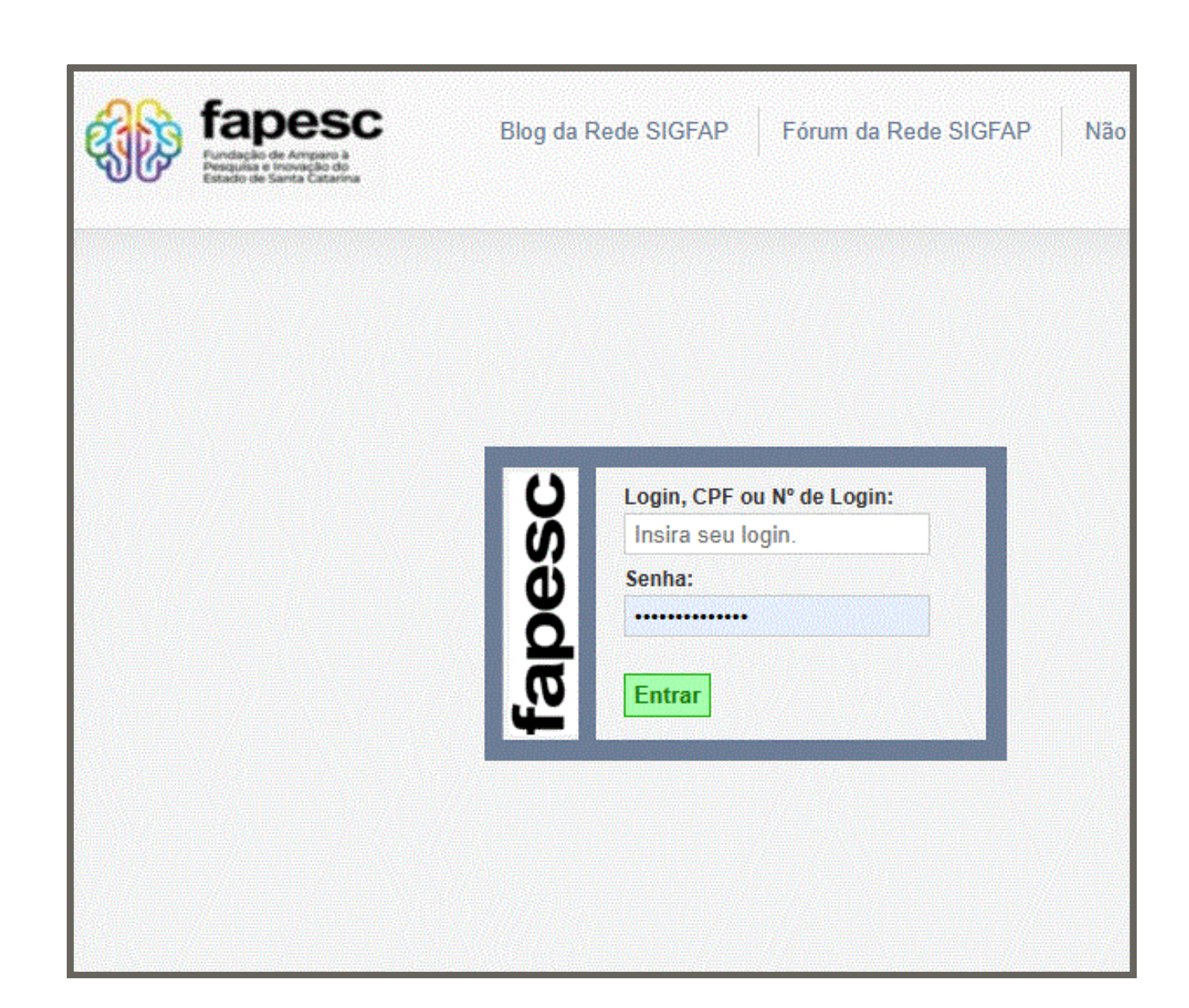

Cadastro SIGFAPESC

TantoaICTESC(CNPJ)quantoorepresentantelegaldaICTESC(CPF)devem possuir cadastronoSIGFAPESC.

Antes de iniciar o processo de submissão, faça o cadastro da ICTESC/instituição enviando os dados básicos para o e-mail sig@fapesc.sc.gov.br.

Início do preenchimento dos dados

Inserir o título; Escolher pelo menos 1 área de conhecimento; Instituição executora é o nome da sua ICTESC (previamente cadastrada); Previsão do início do projeto; Duração: até 24 meses ; Aceitar o termo de aceite;

| DRODOSTA                     |                                                                                    |     | 🛛 Menu                          |
|------------------------------|------------------------------------------------------------------------------------|-----|---------------------------------|
| PROPOSIA                     | 1.Principal<br>1.1 Título                                                          |     |                                 |
| ormulário Eletrônico de Prop | osta de Projeto                                                                    |     | 1.2 Arquivos                    |
|                              | * Campos Obrigatórios                                                              |     | 1.3 Plano de A<br>1.4 Abrangênc |
| Edital/Prog. Especial:       |                                                                                    | 3   | 2.Equipe e Crono                |
| Título do Projeto*:          | Teste de Credenciamento                                                            | 3   | 2.1 Membros<br>2.2 Atividades   |
| Área de Conhecimento 1.*     | [Escolher Área 1]                                                                  | 0   | Submeter Propos                 |
| Área de Conhecimento 2:      | Preencha!<br>[Escolher Área 2]                                                     | 0   | Enviar propos                   |
| Área de Conhecimento 3:      | Preencha!<br>[Escolher Área 3]                                                     | 0   | Ferramentas<br>Visualizar/Imp   |
| Grupo de Pesquisa/CNPq:      |                                                                                    | (?) | Verificar Pend<br>Salvar        |
| Instituição Executora:*      | Fundação de Amparo à Pesquisa e Inovação<br>do Estado de Santa Catarina - (FAPESC) | 0   |                                 |
| Unidade Executora:*          | Fapesc<br>[Escolher Instituição/Unidade]                                           | 0   |                                 |
| Início Previsto*:            |                                                                                    | 0   |                                 |
| Duração*:                    | 24 Mês/Meses                                                                       | 0   |                                 |
| Termo de Aceite*:            | [ Acesse o termo Aqui ]                                                            |     |                                 |
|                              | Estou de Acordo                                                                    |     |                                 |
|                              | K Passo Anterior     Próximo Passo »                                               |     |                                 |

| ARQUIVOS<br>Envio de Arquivos |                     |                                                                                                    |                                                                                                    | 1.Principal<br>1.1 Título<br>1.2 Arquivos                                                                                                    |                                            |                           |                        |                             |
|-------------------------------|---------------------|----------------------------------------------------------------------------------------------------|----------------------------------------------------------------------------------------------------|----------------------------------------------------------------------------------------------------|--------------------------------------------|---------------------------|------------------------|-----------------------------|
| Arquivos                      |                     |                                                                                                    |                                                                                                    |                                                                                                    | 1.3 PI<br>1.4 AI                           | ano de Apre<br>prangência |                        |                             |
| Nome                          | Tamanho             | Tamanho Tipo                                                                                                    |                                                                                                    | Opções                                                                                                    | 2.Equipe e Cronograr                       |                           | ur                     |                             |
| lique aqui para anexar o      | ou apagar arquivos] | MARCH R                                                                                                    |                                                                                                    |                                                                                                    | 2.1 M                                      | embros                    |                        |                             |
|                               | « Passo Anterior    | Próximo Pass                                                                                                    | 50 »                                                                                                    |                                                                                                    | 2.2 At                                     | ividades                  |                        |                             |
|                               |                     |                                                                                                    |                                                                                                    |                                                                                                    | Submete                                    | r Proposta                |                        |                             |
|                               |                     | Selecionar Arm                                                                                                    | o tipo de documento                                                                                                    |                                                                                                    |                                            |                           |                        | `                           |
|                               |                     | Selecionar Arq<br>Escolher a<br>Cancelar<br>Anexos Env                                                                   | o tipo de documento<br>uivo<br>rquivo Nenhum ar<br>Fechar e Salva<br>riados                                                      | ar Inserir                                                                                                    |                                            |                           |                        | ·                           |
|                               |                     | Selecionar Arq<br>Escolher a<br>Cancelar<br>Anexos Env<br>Nome do<br>Arquivo                                             | o tipo de documento<br>uivo<br>rquivo Nenhum ar<br>Fechar e Salva<br>riados<br>Tipo                                              | ar Inserir                                                                                                    |                                            | Data                      | Hora                   | Deleção                     |
|                               |                     | Selecionar Arq<br>Escolher a<br>Cancelar<br>Anexos Env<br>Nome do<br>Arquivo<br>Anexo<br>TESTE.pdf                       | o tipo de documento<br>uivo<br>rquivo Nenhum arc<br>Fechar e Salva<br>riados<br>Tipo<br>4.8.1 a) Comprovant<br>CNPJ              | ar Inserir<br>te de Inscrição e de Situação                                                                                                    | Cadastral                                  | Data<br>26/03/2025        | Hora<br>15:00          | Deleção<br>Apagar           |
|                               |                     | Selecionar Arq<br>Escolher a<br>Cancelar<br>Anexos Env<br>Nome do<br>Arquivo<br>Anexo<br>TESTE.pdf<br>Anexo<br>TESTE.pdf | vivo rquivo Nenhum ar Fechar e Salva riados 4.8.1 a) Comprovant CNPJ 4.8.1 b) Cópia do Co do Estado, ou docur empresa, demonstra | ar Inserir<br>Inserir<br>Inserir<br>Inserir<br>Inserir<br>Inserir<br>Inserir<br>Inserir<br>Inserir<br>Inserir<br>Inserir<br>Inserir<br>Inserir | Cadastral<br>unta Comercial<br>titulção da | Data<br>26/03/2025        | Hora<br>15:00<br>15:00 | Deleção<br>Apagar<br>Apagar |

### **4° PASSO** Upload de documentos Separe os documentos solicitados no edital Salve em PDF Faça o upload de cada documento Clique em inserir Clique em fechar e salvar

#### ATENÇÃO:

Não esqueça de anexar o comprovante de envio com as respostas do formulário referente ao ANEXO I em PDF.

#### PREENCHIMENTO INFORMAÇÕES DO PROJETO

| [                                    | Resumo da Proposta de Projeto"                                                                                                    |                                       |
|--------------------------------------|----------------------------------------------------------------------------------------------------|---------------------------------------|
|                                      |                                                                                                    |                                       |
|                                      |                                                                                                    |                                       |
|                                      |                                                                                                    |                                       |
|                                      |                                                                                                    |                                       |
| Descrever, de for                    | ma clara, simples e objetiva, uma síntese da proposta para pub<br>fapesc. O preenchimento deste campo é obrigatório.<br>Total de Palavras: 0 Máximo de 1200 palavras | licação no portal da                  |
|                                      | Palavras Chaves Indexadas*:                                                                                                    | 0                                     |
|                                      | [Separar as palavras apenas com vírgula]                                                                                                    |                                       |
|                                      | Sintese do Projeto                                                                                                    | (                                     |
| s.: Atenção! Caso<br>homepage da FAF | seja aprovado o presente projeto, as informações no espaço abaixo<br>PESC para o público em geral. O preenchimento deste campo não é                                 | serão disponibilizada<br>obrigatório. |
|                                      |                                                                                                    |                                       |
|                                      |                                                                                                    |                                       |
|                                      |                                                                                                    |                                       |
|                                      |                                                                                                    |                                       |
|                                      |                                                                                                    |                                       |

#### **RESUMO DA PROPOSTA:**

Descrever os resultados obtidos nos últimos 03 (três) anos, tais como: transferência de tecnologia, número de proteções (patentes, registros, marcas, entre outros) solicitadas e obtidas, projetos incubados; etc.

#### **PALAVRAS:**

No mínimo 3 palavras separadas por vírgula

#### SÍNTESE:

Apresentar uma visão breve do NIT, destacando a sua finalidade, principais atividades desenvolvidas.

Descreva a forma como realiza a cobrança pelos serviços prestados, seja por meio de taxas, contratos, parcerias ou outros modelos de remuneração

#### LOCAL

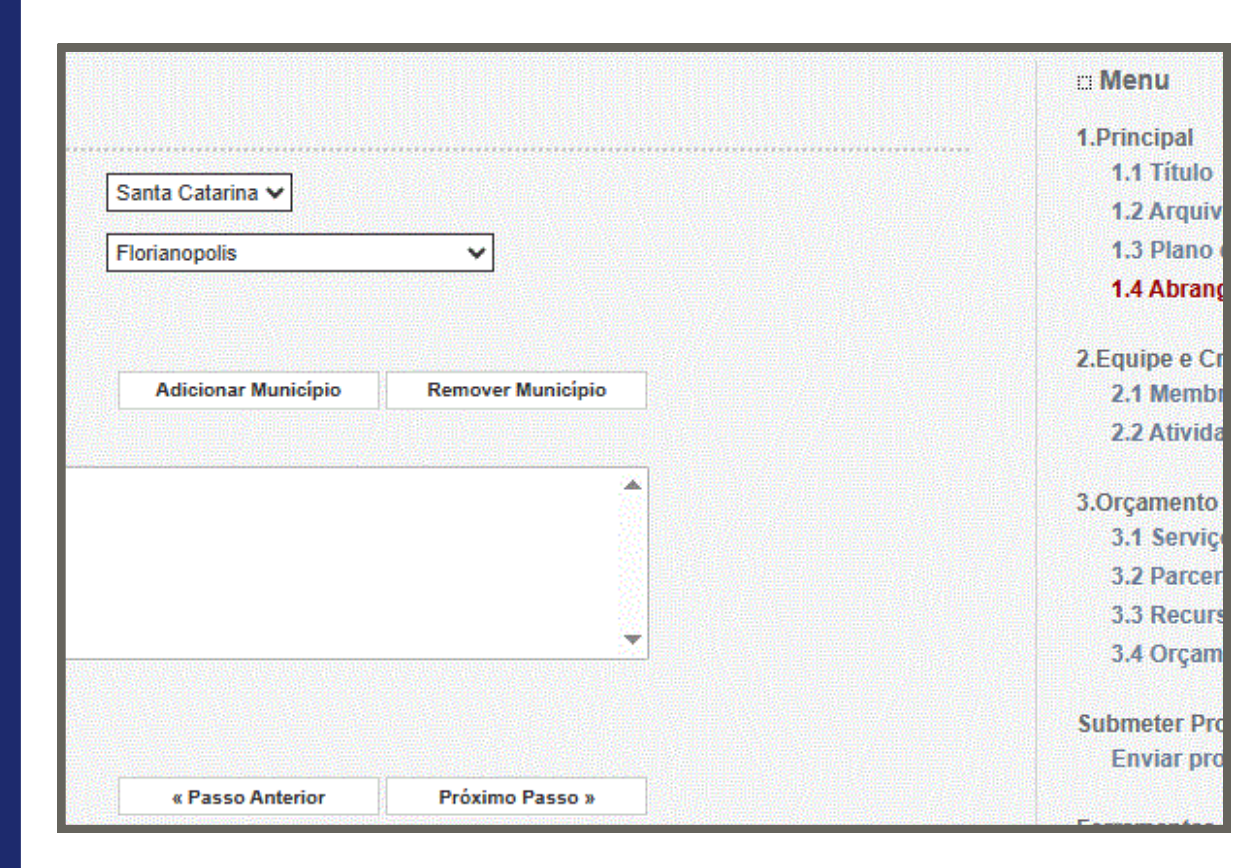

Indique Santa Catarina

#### PLANO DE ATIVIDADES

|                                         | Ativida                              | des                               |                                   |         |
|-----------------------------------------|--------------------------------------|-----------------------------------|-----------------------------------|---------|
| Atividade                               | Início [                             | Оигаção                           | Responsável                       | Opções  |
|                                         | Inserir Nova                         | Atividade                         |                                   |         |
| Atividade:                              | ATIVIDADE 1                          |                                   |                                   | 3       |
| Mês de Início:                          | 1° ✔ Mês                             |                                   |                                   | 3       |
| Duração:                                | 1 🗸 Meses                            |                                   |                                   | 3       |
| C. Horária Semanal:                     | 1 V Horas                            |                                   |                                   | 3       |
| Responsável:                            |                                      |                                   | ~                                 | 3       |
| Membros vinculados a esta<br>atividade: |                                      |                                   |                                   | 0       |
|                                         | ATENÇÃO! Não é<br>etapa de elaboraçã | obrigatório vir<br>io da Proposta | ncular os futuros bolsistas<br>a. | s nesta |
|                                         |                                      |                                   |                                   |         |

ATIVIDADE: Credenciamento MÊS: 1° DURAÇÃO: 24 C. HORÁRIA SEMANAL: 20h RESPONSÁVEL: representante legal

Clique em inserir.

#### VERIFICAR PENDÊNCIAS

| VIÇAMENTU                                                                                                    | 1.Principal                                   |
|----------------------------------------------------------------------------------------------------|-----------------------------------------------|
| ificação de Pendências                                                                                                    | 1.1 Titulo                                    |
| Imprimir Fechar<br>Verificação de Pendências                                                                                                    | 1.3 Plano de Apresentaç<br>1.4 Abrangência    |
| 1. Proposta:                                                                                                    | 2.Equipe e Cronograma                         |
| Não há erros nem avisos a serem reportados]                                                                                                    | 2.1 Membros<br>2.2 Atividades                 |
|                                                                                                    | 3.Orçamento                                   |
| z. Equipe:                                                                                                    | 3.1 Serviços de Terceiro                      |
| Não há erros nem avisos a serem reportados]                                                                                                    | 3.2 Parcerias / Contrapal                     |
|                                                                                                    | 3.3 Recursos Solicitados                      |
| 3. Orçamento:                                                                                                    | 5.4 Orçamento Consolid                        |
| Não há erros nem avisos a serem reportados]                                                                                                    | Submeter Proposta<br>Enviar proposta para jul |
| Atenção! As mensagens com [Erro] do lado direito deverão ser verificadas e corrigidas para o envio da proposta.<br>[Erros] ou [Avisos] gerados por falha no preenchimento do formulário de submissão podem ser acessados<br>pastando clicar sobre o referido [Erro] ou [Aviso]. | Ferramentas<br>Visualizar/Imprimir            |
| [Não foram encontrados erros na sua proposta!]                                                                                                    | Verificar Pendencias<br>Salvar                |
|                                                                                                    |                                               |

Neste último campo, é possível verificar pendências antes de enviar a proposta para julgamento.

# CREDENCIAMENTO DE NITS

## Dúvidas: inovacao@fapesc.sc.gov.br

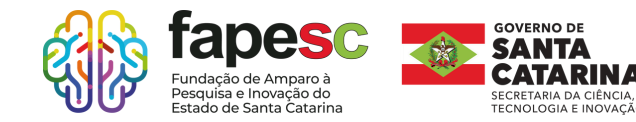

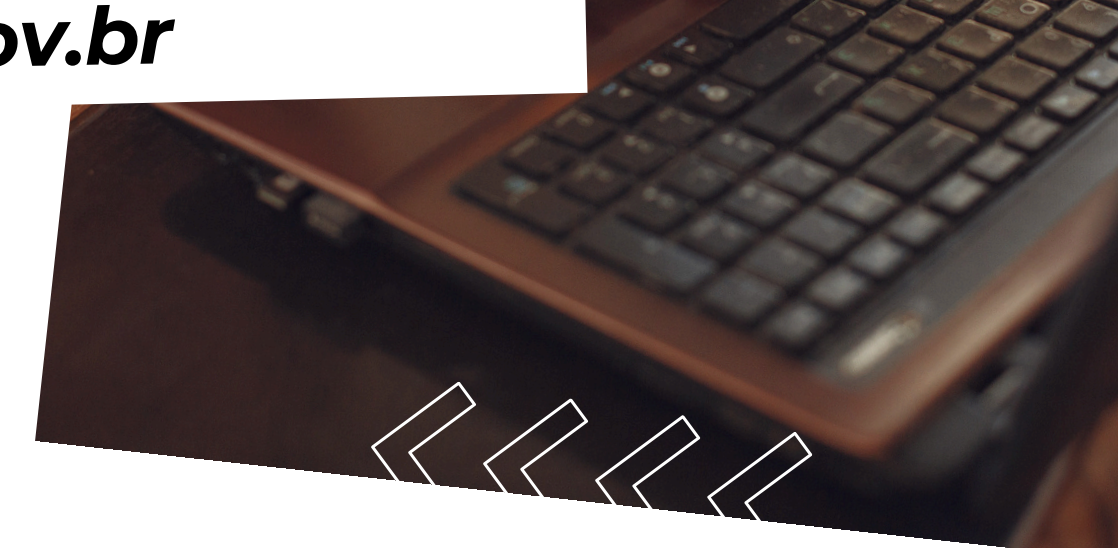